## BEEDS portal | Bank of England Electronic Data Submission Portal User guide

## View submission history

This User guide explains how to submit a return BEEDS

1. Once you are logged in navigate to the Menu and Returns

| B    | ank of England                                                                                                    | BEEDS Portal          |  |  |  |  |  |  |  |
|------|----------------------------------------------------------------------------------------------------|-----------------------|--|--|--|--|--|--|--|
|      | Scott Simmons , BoE Test Reporter (CDOD use only)<br>(Change firm)                                                                                                    | <b>2</b> G            |  |  |  |  |  |  |  |
| Menu | Welcome to the BEEDS portal                                                                                                    |                       |  |  |  |  |  |  |  |
|      | The BEEDS (Bank of England Electronic Data Submission) portal can be used to create, edit and submit returns online.<br>Outstanding returns that are ready for completion can be found under "Unload/Edit Returns" in the menu |                       |  |  |  |  |  |  |  |
|      | The submission functionality can be used to:                                                                                                    |                       |  |  |  |  |  |  |  |
|      | <ul> <li>Submit finalised returns.</li> <li>View the firm's submission history.</li> <li>Request resubmissions of returns where necessary.</li> </ul>                                                                          |                       |  |  |  |  |  |  |  |
|      | The portal can also be used for user account management and viewing the firm profile.                                                                                                    |                       |  |  |  |  |  |  |  |
|      | Further guidance on the portal is available in the user guide which can be found under "Help and G                                                                                                    | uidance" in the menu. |  |  |  |  |  |  |  |

## 2. Click 'View Submissions'

| Bank of England |                                                                                                    |  |                   |            |            |          | BEEDS Portal |            |          |  |  |
|-----------------|----------------------------------------------------------------------------------------------------|--|-------------------|------------|------------|----------|--------------|------------|----------|--|--|
|                 | Scott Simmons , BoE Test Reporter (CDOD use only)<br>(Change firm)                                                           |  |                   |            |            |          |              |            | ▲ ତ      |  |  |
|                 | Draft Returns This page allows you to perform all activities related to managing returns.  Create Return Upload/Edit Returns |  |                   |            |            |          |              |            |          |  |  |
|                 | Name                                                                                                    |  | Reference         | Revision   | Categories | Status   | End date     | Due date   | Actions  |  |  |
|                 |                                                                                                    |  | BTL228320         | <u>0.1</u> | Quarterly  | Complete | 31/12/2019   | 30/01/2020 | 6        |  |  |
|                 |                                                                                                    |  | AGD10000016<br>75 | 1.1        |            | In Draft | 28/11/2018   |            | B        |  |  |
|                 |                                                                                                    |  | AGS10000016<br>76 | 1.1        |            | Complete | 28/11/2018   |            | 6        |  |  |
|                 |                                                                                                    |  | BSTU40955         | <u>0.1</u> | qrg        | No Data  | 18/12/2022   |            | <b>B</b> |  |  |

3. Find the relevant return and click on the 'Return Name'

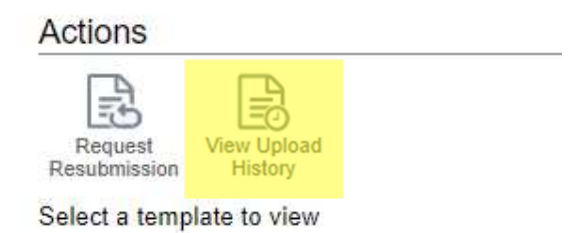

4. Here you can view the submission uploaded by clicking 'View Upload History'